ISH

## • After placing your order, click on CASH.

| ≡ DIS           | HPOS <b>*Tal</b> | ble 1            | ¢               | FOOD DRINKS OTHER              | <del>ن</del> کر ج |
|-----------------|------------------|------------------|-----------------|--------------------------------|-------------------|
| *Oysters Ead    | ch               | x1 3.            | 00 3.00         | Aperitif                       | Starters          |
| *Octopus        |                  | x1 14.           | 00 14.00        | Oysters Each                   | Steak Tatare      |
|                 |                  |                  |                 | Oysters Per Piece Passionfruit | Eendenlever       |
|                 |                  |                  |                 | Caviar (10gr.)                 | Octopus           |
|                 |                  |                  |                 | Iberico (100gr.)               | Sweetbreads       |
|                 |                  |                  |                 |                                | Green Asperges    |
|                 | Input            | Т                | otal amount     |                                | Lobster Soup      |
|                 | $\mathbf{X}$     |                  | 17.00 🗸         |                                |                   |
| (X)<br>Discount | Split order      | )<br>Description | کر<br>Customers |                                |                   |
| 7               | 8                | 9                | +/-             |                                |                   |
| 4               | 5                | 6                |                 |                                |                   |
| 1               | 2                | 3                | ି<br>PIN€       | Salads                         | Dishes            |
| 0               | 00               |                  | ිට<br>CASH €    | Supplements                    | Desserts          |

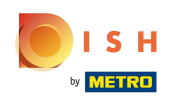

## • Long click on the same table where you have placed the order, in this case Table 1.

| ≡ рі <b>зн</b> роз Restaurant | FACILITIES OPEN ORI | DERS CUSTOMER ACCOUNTS |                            | ¢ |
|-------------------------------|---------------------|------------------------|----------------------------|---|
| Table 1                       | Table 2             | Table 3                | Table 4<br>└ ∞ 🖻 2         |   |
| Table 5                       | Table 6             | Table 7<br>(⊡ ∞ 🗐 1    | Table 8                    |   |
| Table 9                       | Table 10<br>└ ∞ 🖻 1 | Table 11               | Table 12                   |   |
| Table 13<br>ⓑ ∞ 🗐 1           | Table 14            | Table 15               | Table 16                   |   |
| Table 17                      | Table 18            | Table 19               | <b>Table 20</b><br>2 seats |   |
|                               |                     |                        |                            |   |

# Click on Reprint Order.

ISH Metro

| ≡ рі <b>зн</b> Роз Restaurant |                             | FACILITIES OPEN ORDER |  |  |
|-------------------------------|-----------------------------|-----------------------|--|--|
|                               |                             |                       |  |  |
|                               | Table 1                     |                       |  |  |
| Table 5                       | ORDERS                      |                       |  |  |
|                               | New order Reprint Order     |                       |  |  |
| Table 9                       | SEARCH                      |                       |  |  |
|                               | $\mathcal{P}$ Search orders |                       |  |  |
|                               |                             |                       |  |  |
|                               |                             |                       |  |  |
|                               |                             |                       |  |  |
|                               |                             |                       |  |  |
|                               |                             |                       |  |  |
|                               |                             |                       |  |  |
|                               |                             |                       |  |  |

## • Or click on Print Order.

ISH

by METRO

 $( \cap$ 

| ≡ D I S      | н pos Tabl       | e 20            | A            | හු 2 🏷 FOOD DRINKS OTHER       |                | ¢ | Q | : |
|--------------|------------------|-----------------|--------------|--------------------------------|----------------|---|---|---|
|              |                  |                 | Aperitif     | Starters                       |                |   |   |   |
|              |                  |                 |              | Oysters Each                   | Steak Tatare   |   |   |   |
|              |                  |                 |              | Oysters Per Piece Passionfruit | Eendenlever    |   |   |   |
|              |                  |                 |              | Caviar (10gr.)                 | Octopus        |   |   |   |
|              |                  |                 |              | Iberico (100gr.)               | Sweetbreads    |   |   |   |
|              |                  |                 |              |                                | Green Asperges |   |   |   |
| <b>├</b> ─   | Input            | To              | otal amount  |                                | Lobster Soup   |   |   |   |
|              | ×                |                 | 0.00 🗸       |                                |                |   |   |   |
| Copen drawer | E<br>Description | کر<br>Customers | Print order  |                                |                |   |   |   |
| 7            | 8                | 9               | +/-          | •                              |                |   |   |   |
| 4            | 5                | 6               |              |                                |                |   |   |   |
| 1            | 2                | 3               | PIN €        | Salads                         | Dishes         |   |   |   |
| 0            | 00               |                 | ට්<br>CASH € | Supplements                    | Desserts       |   |   |   |

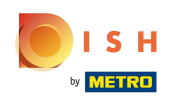

## Or click directly on the menu icon, and then select Reprint/Reopen order.

| ≡ рі <b>зн</b> роз Restaurant | FACILITIES OPEN ORD | ERS CUSTOMER ACCOUNTS |                            | ¢ |
|-------------------------------|---------------------|-----------------------|----------------------------|---|
| Table 1                       | Table 2             | Table 3               | Table 4                    |   |
|                               |                     |                       | <u>(</u> )∞                |   |
| Table 5                       | Table 6             | Table 7               | Table 8                    |   |
|                               |                     | 🕒 oo 🗏 1              |                            |   |
| Table 9                       | Table 10            | Table 11              | Table 12                   |   |
|                               | 🕒 oo 🖻 1            |                       |                            |   |
| Table 13                      | Table 14            | Table 15              | Table 16                   |   |
| 🕒 oo 🗏 1                      |                     |                       |                            |   |
| Table 17                      | Table 18            | Table 19              | <b>Table 20</b><br>2 seats |   |
|                               |                     |                       |                            |   |
|                               |                     |                       |                            |   |

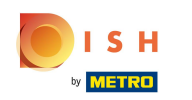

# Select the previously placed order. Note: whatever are your first steps, from that point the rest of the steps are exactly the same.

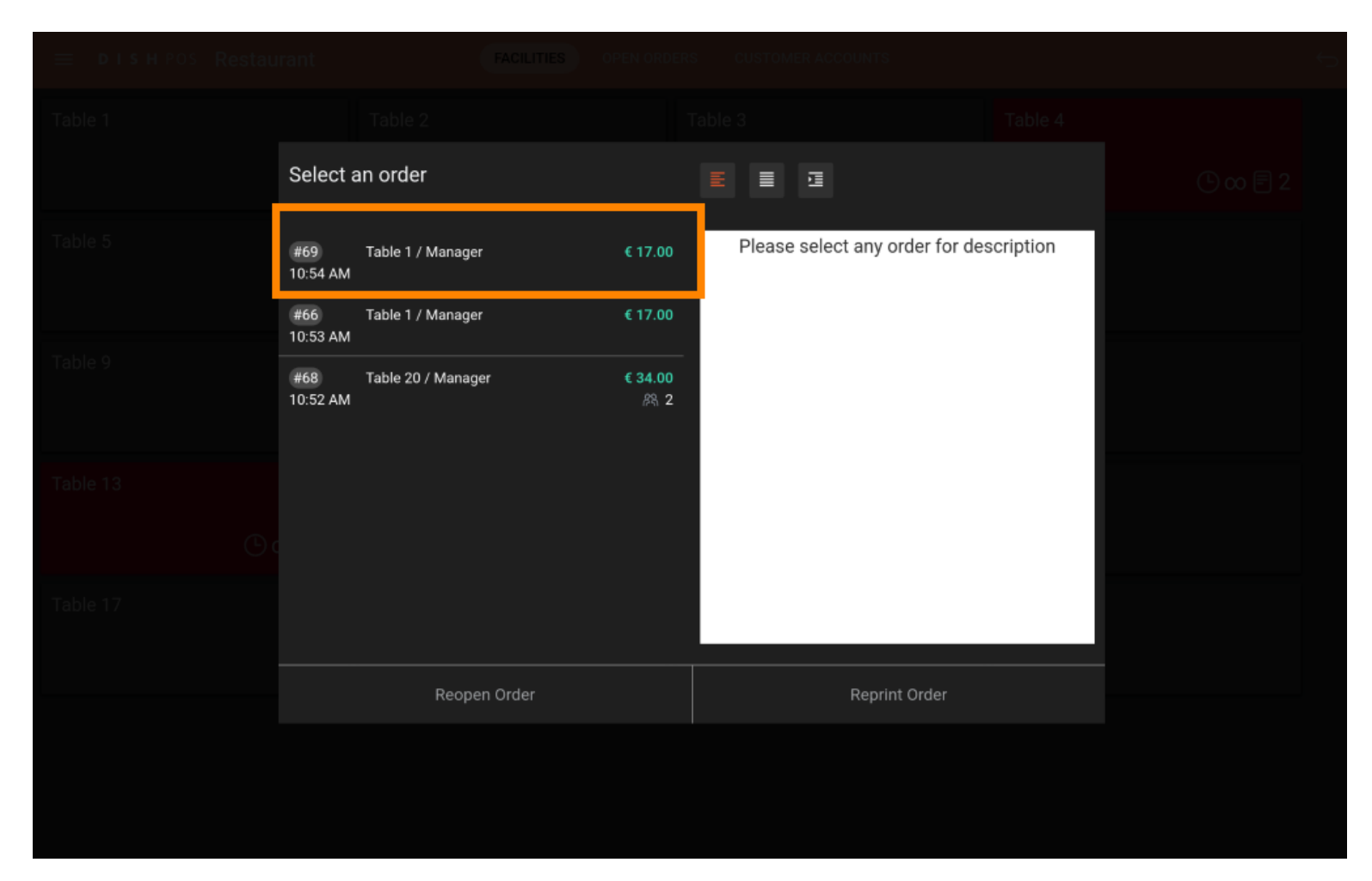

# Click on Reprint Order.

ISH Metro

| 😑 DISHPOS Restau |                 |                    |                  |                         |          |               |                |  |
|------------------|-----------------|--------------------|------------------|-------------------------|----------|---------------|----------------|--|
| Table 1          |                 |                    |                  |                         |          |               |                |  |
|                  | Select a        | an order           |                  |                         |          |               |                |  |
| Table 5          | #69<br>10:54 AM | Table 1 / Manager  | € 17.00          | Octopus<br>Oysters Each | x1<br>x1 | 14.00<br>3.00 | 14.00<br>3.00  |  |
|                  | #66<br>10:53 AM | Table 1 / Manager  | € 17.00          | Cash                    |          |               | 17.00<br>17.00 |  |
|                  | #68<br>10:52 AM | Table 20 / Manager | € 34.00<br>ନ୍ୟ 2 |                         |          |               |                |  |
|                  |                 |                    |                  |                         |          |               |                |  |
|                  |                 |                    |                  |                         |          |               |                |  |
|                  |                 | Reopen Order       |                  | Reprir                  | nt Order |               |                |  |
|                  |                 |                    |                  |                         |          |               |                |  |

## Click on Justification ticket.

ISH

| 😑 DISHPOS Restau |                                 |   |          |          |  |
|------------------|---------------------------------|---|----------|----------|--|
| Table 1          |                                 |   |          |          |  |
|                  | Select ticket type              |   |          |          |  |
| Table 5          | Regular ticket                  |   |          |          |  |
|                  | Justification ticket (Justectf) | ) |          |          |  |
| Table 9          | Table 10                        |   | Table 11 | Table 12 |  |
|                  |                                 |   |          |          |  |
| Table 13         |                                 |   |          |          |  |
| C                |                                 |   |          |          |  |
| Table 17         |                                 |   |          |          |  |
|                  |                                 |   |          |          |  |
|                  |                                 |   |          |          |  |
|                  |                                 |   |          |          |  |
|                  |                                 |   |          |          |  |

## Insert the given amount of money.

Cover max 1 Amount max 17.00 Đ 00 Cancel

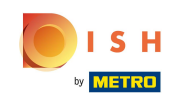

In case it is a 2 or more seats table, you can either click on + to have 2 Covers (the maximum in this case). Note: Amount of cover is based on set cover per table. Without a set amount of cover, it only shows 1 cover.

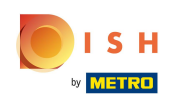

|  |  | Justificatior | lustification ticket (Justectf) |      |        |           |  |  |
|--|--|---------------|---------------------------------|------|--------|-----------|--|--|
|  |  | Cover m       | nax 2                           |      | Amount | max 34.00 |  |  |
|  |  | 🕒 1 [         |                                 |      |        | 0         |  |  |
|  |  | + ADD ANOTH   |                                 |      |        |           |  |  |
|  |  |               |                                 |      |        |           |  |  |
|  |  | 4             |                                 | 5    | 6      | с         |  |  |
|  |  | 1             |                                 | 2    | 3      | ×         |  |  |
|  |  | 0             |                                 | 00   |        |           |  |  |
|  |  |               | Ca                              | ncel |        |           |  |  |
|  |  |               |                                 |      |        |           |  |  |
|  |  |               |                                 |      |        |           |  |  |
|  |  |               |                                 |      |        |           |  |  |

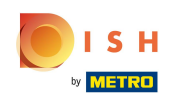

() Insert then the given amount of money for 2 covers.

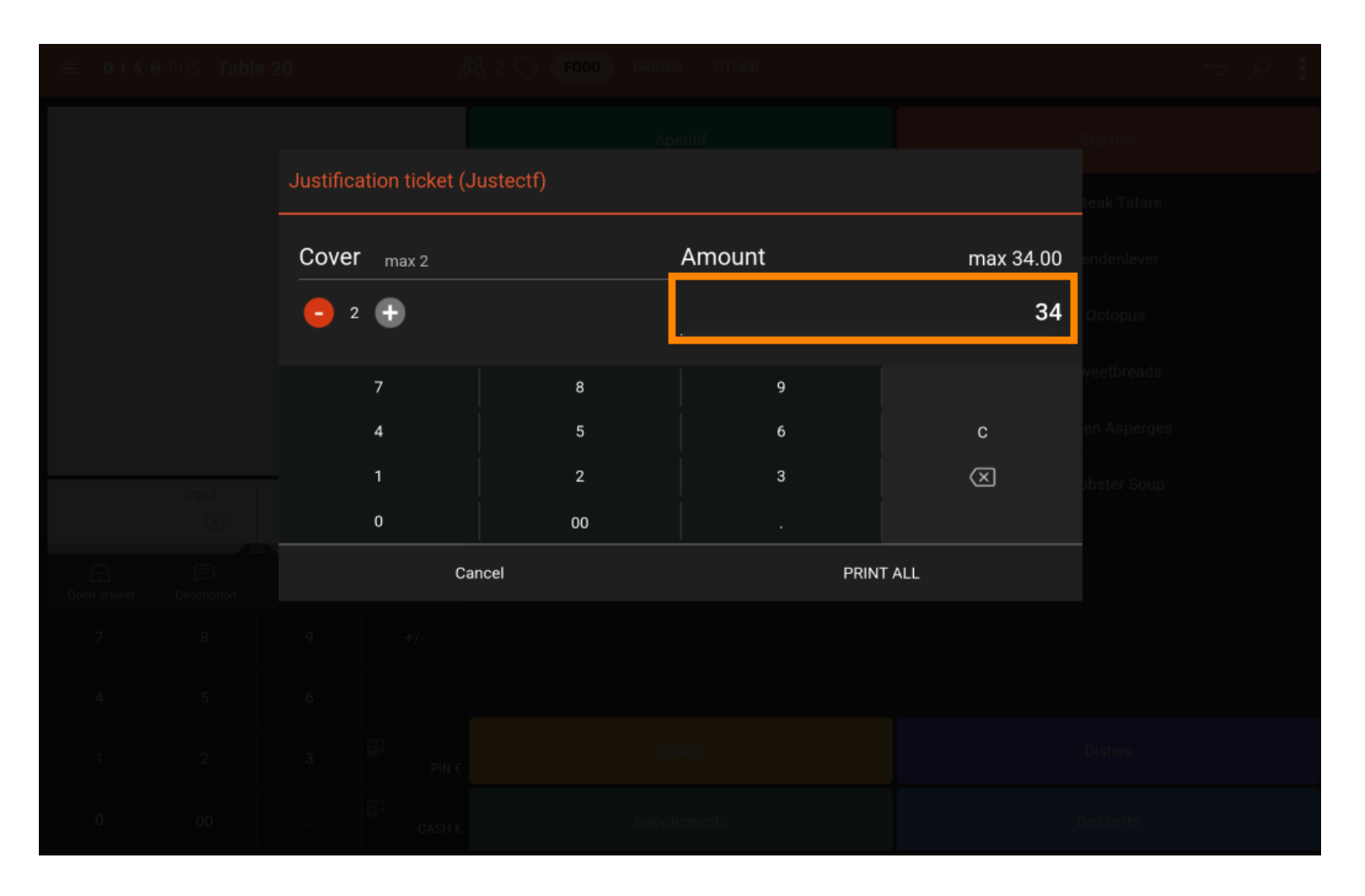

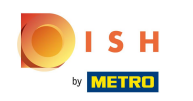

#### • Or click on +Add another justificatif to have 2 separate covers.

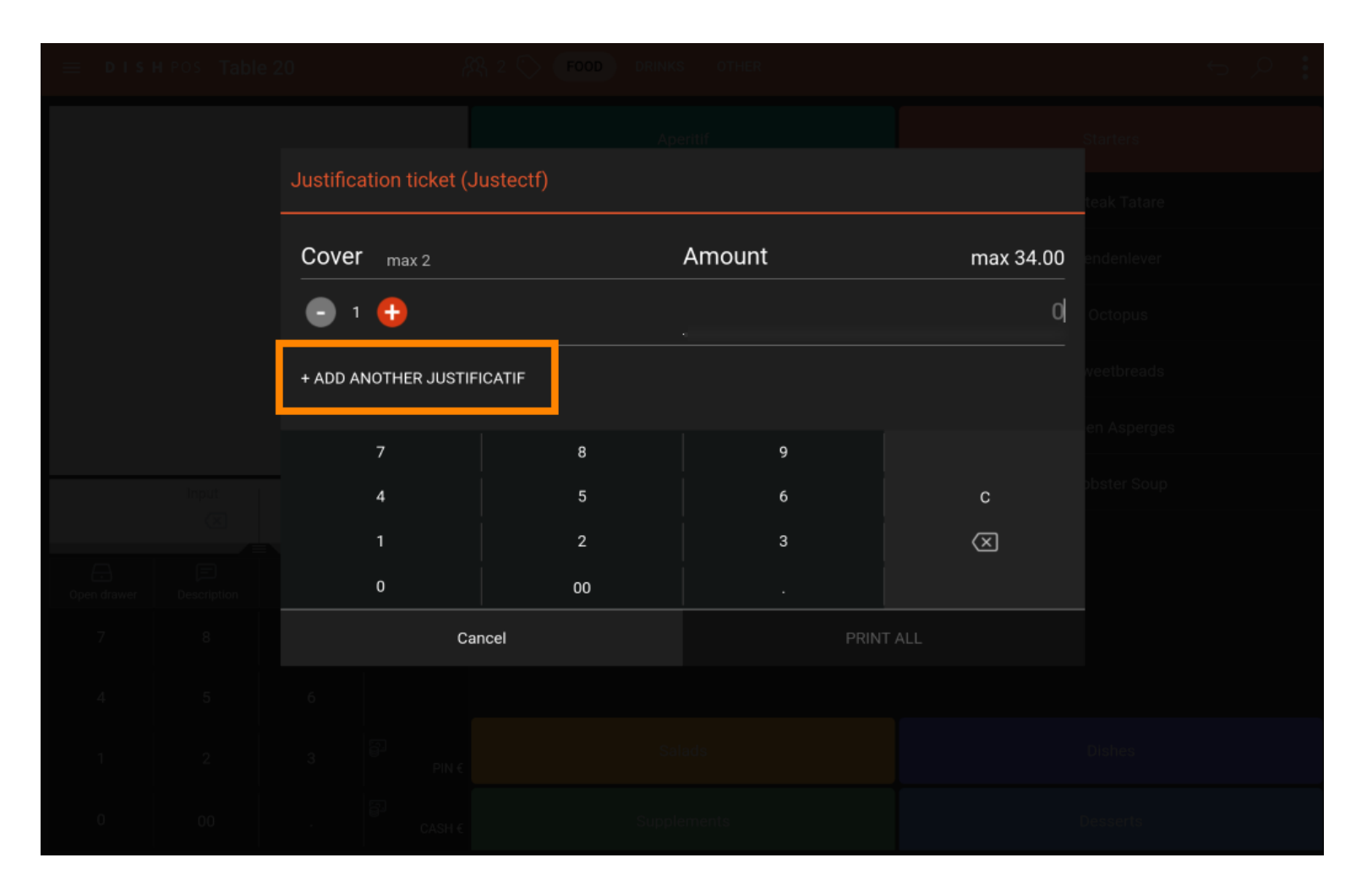

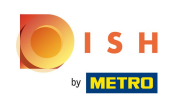

Enter the given amount of money for each cover. Note: Maximum amount of the order cannot be exceeded.

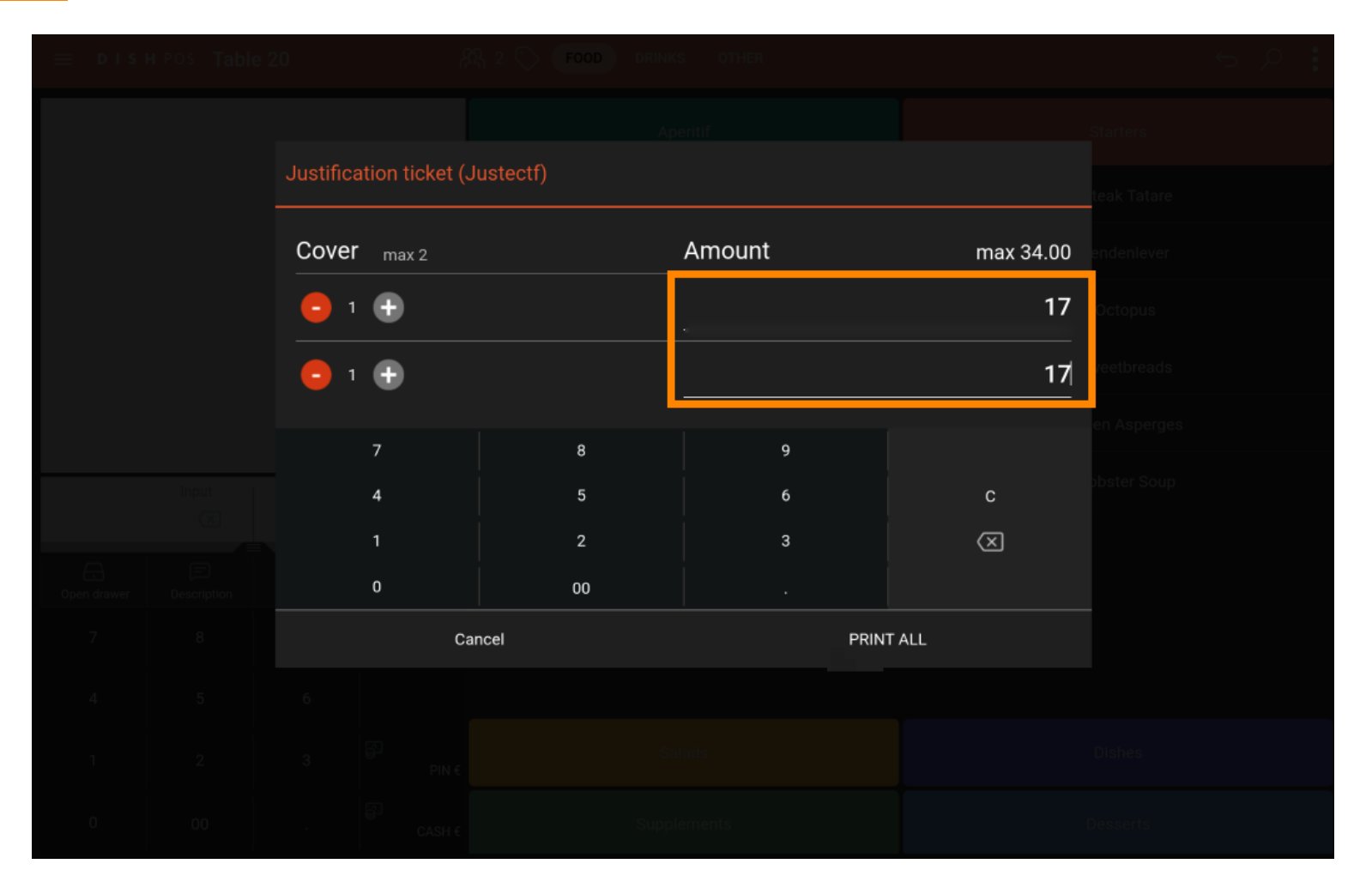

## • Finally, click on Print all.

ISH Metro

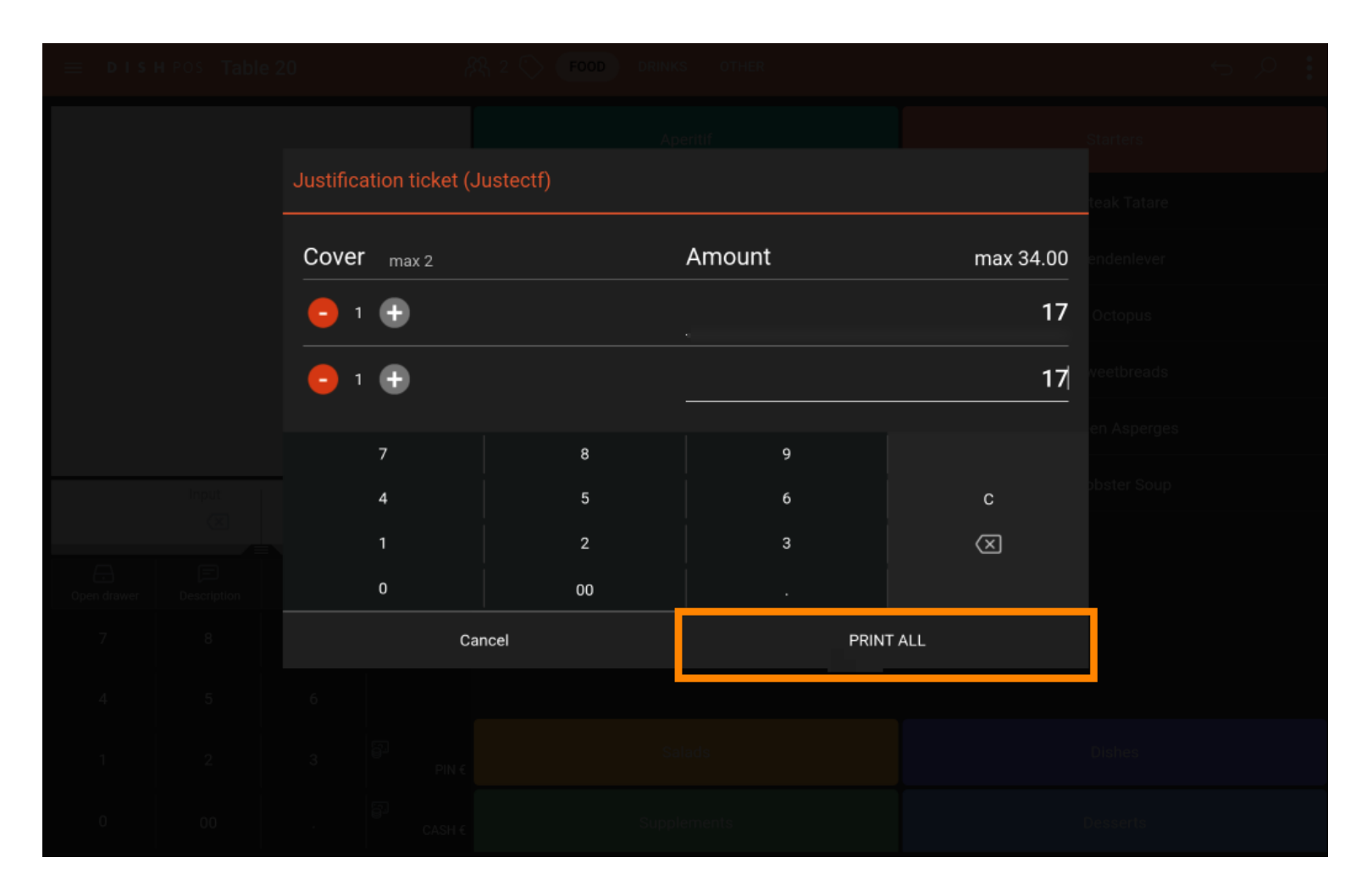

## 1 That's it. You're done

ISH

| ≡ ріsн Pos Restaurant | FACILITIES OPEN ORD | ERS CUSTOMER ACCOUNTS |                     | ¢ |
|-----------------------|---------------------|-----------------------|---------------------|---|
| Table 1               | Table 2             | Table 3               | Table 4<br>∞ 🗐 2    |   |
| Table 5               | Table 6             | Table 7<br>① ∞ 🖻 1    | Table 8             |   |
| Table 9               | Table 10<br>. ∞ 🗐 1 | Table 11              | Table 12            |   |
| Table 13<br>ⓒ ∞ 🗐 1   | Table 14            | Table 15              | Table 16            |   |
| Table 17              | Table 18            | Table 19              | Table 20<br>2 seats |   |
|                       |                     |                       |                     |   |

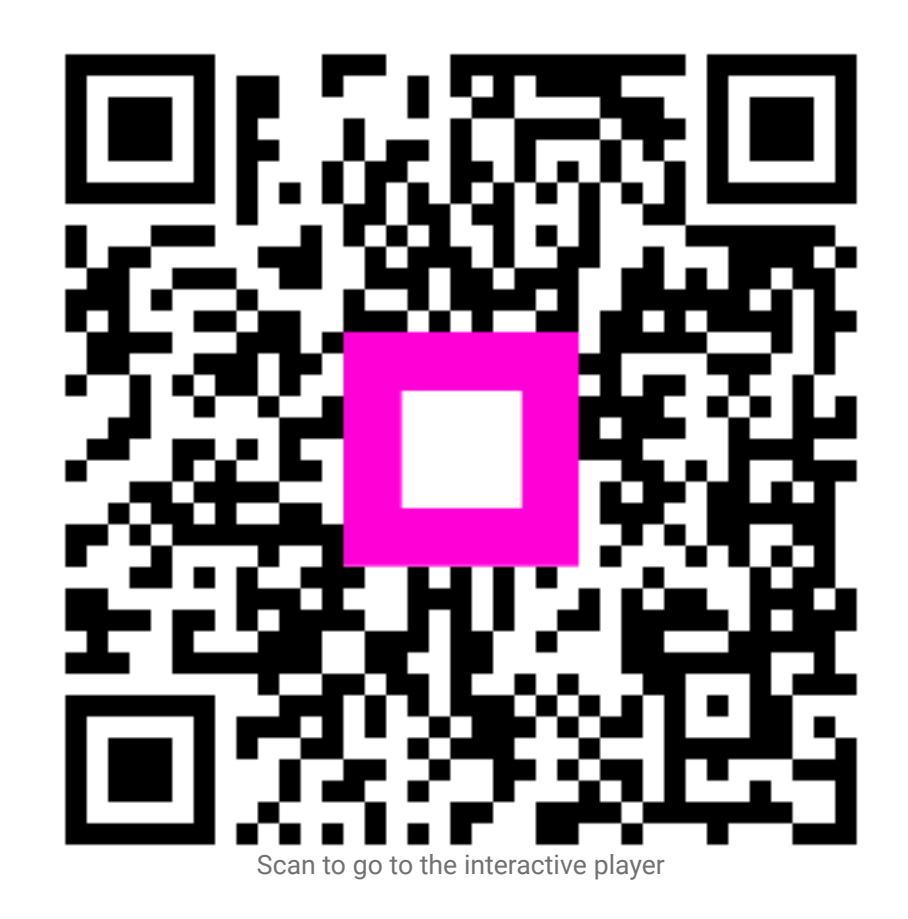

17 of 17